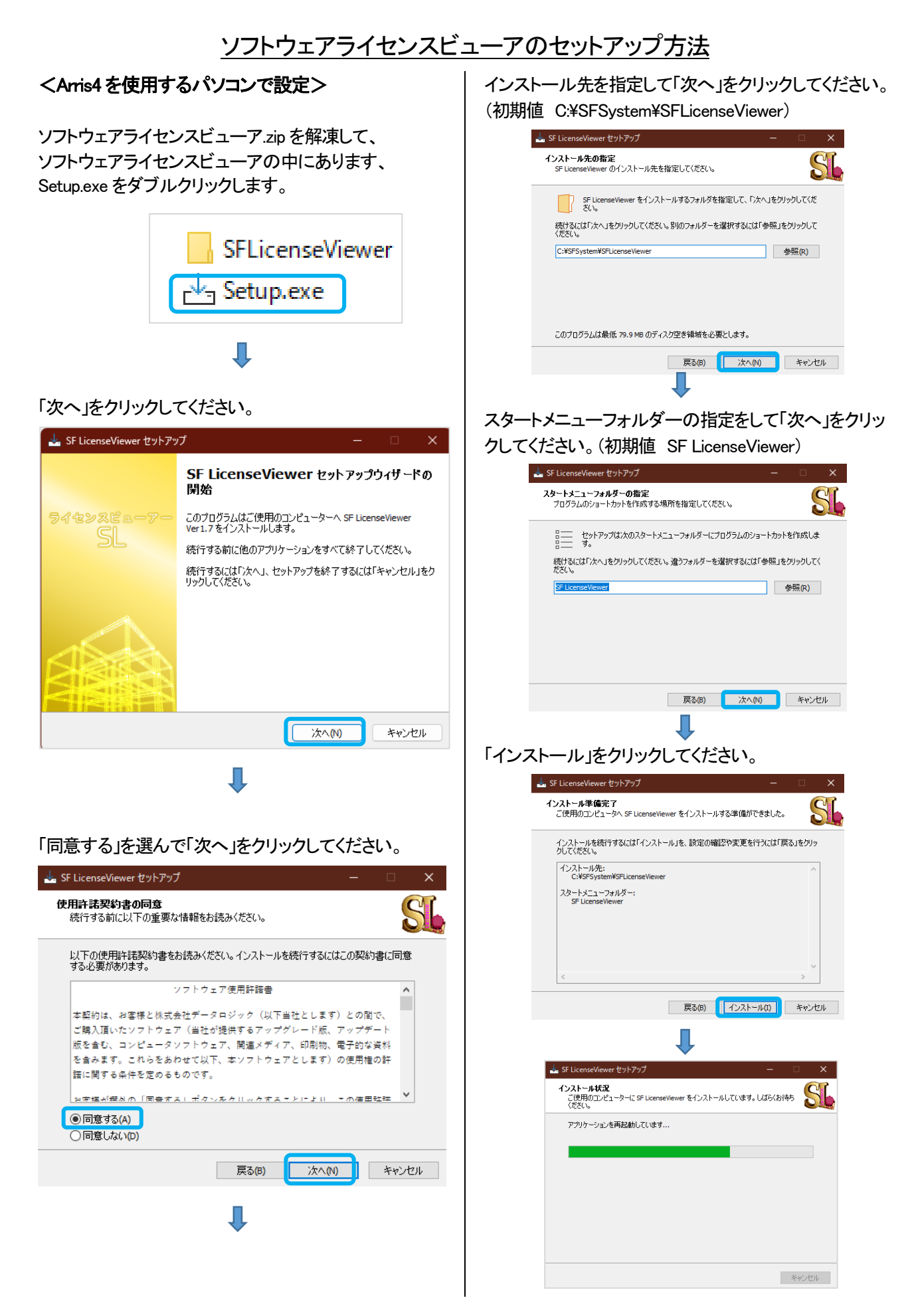

## ソフトウェアライセンスビューアのセットアップ方法.pdf

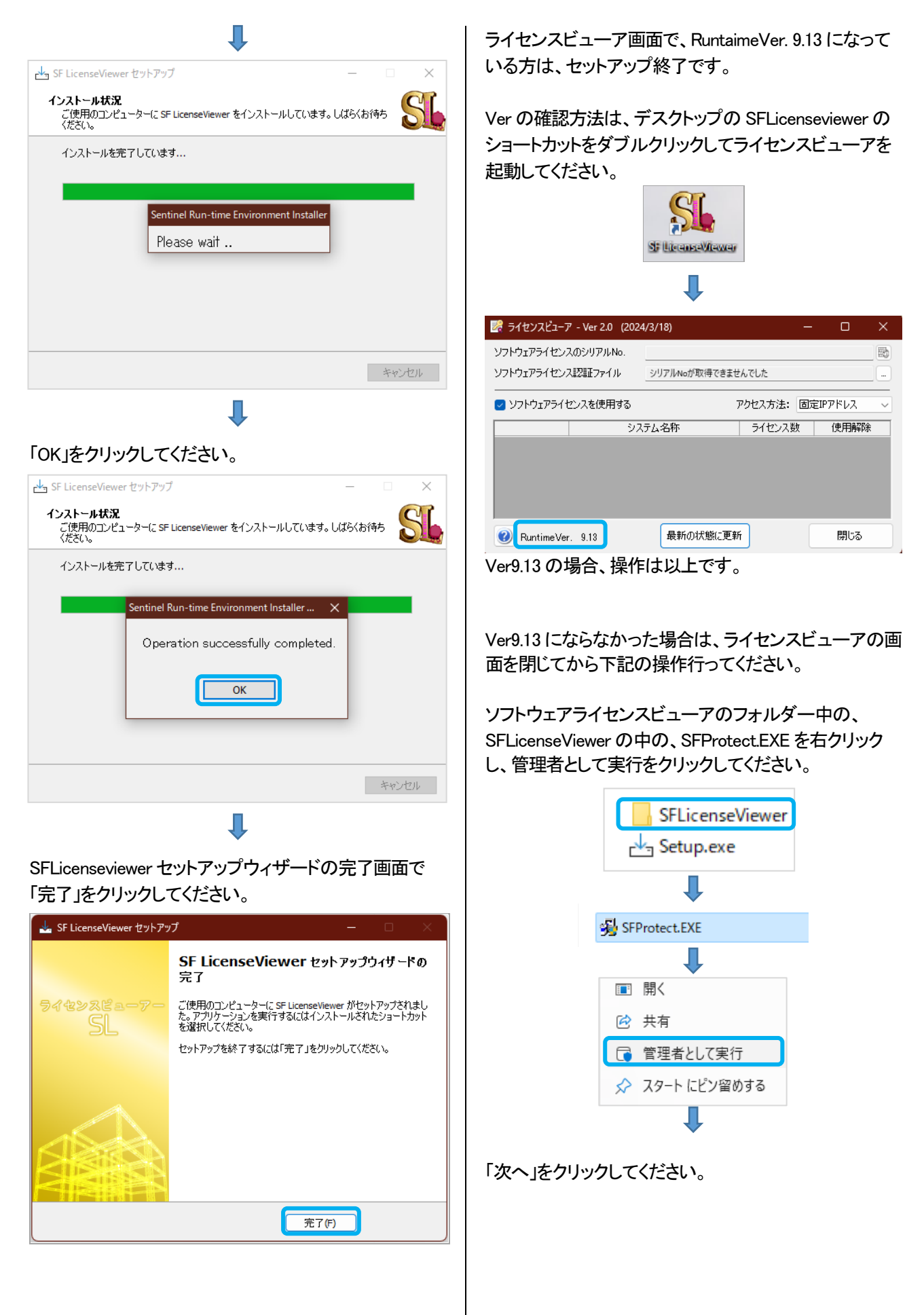

## ソフトウェアライセンスビューアのセットアップ方法.pdf

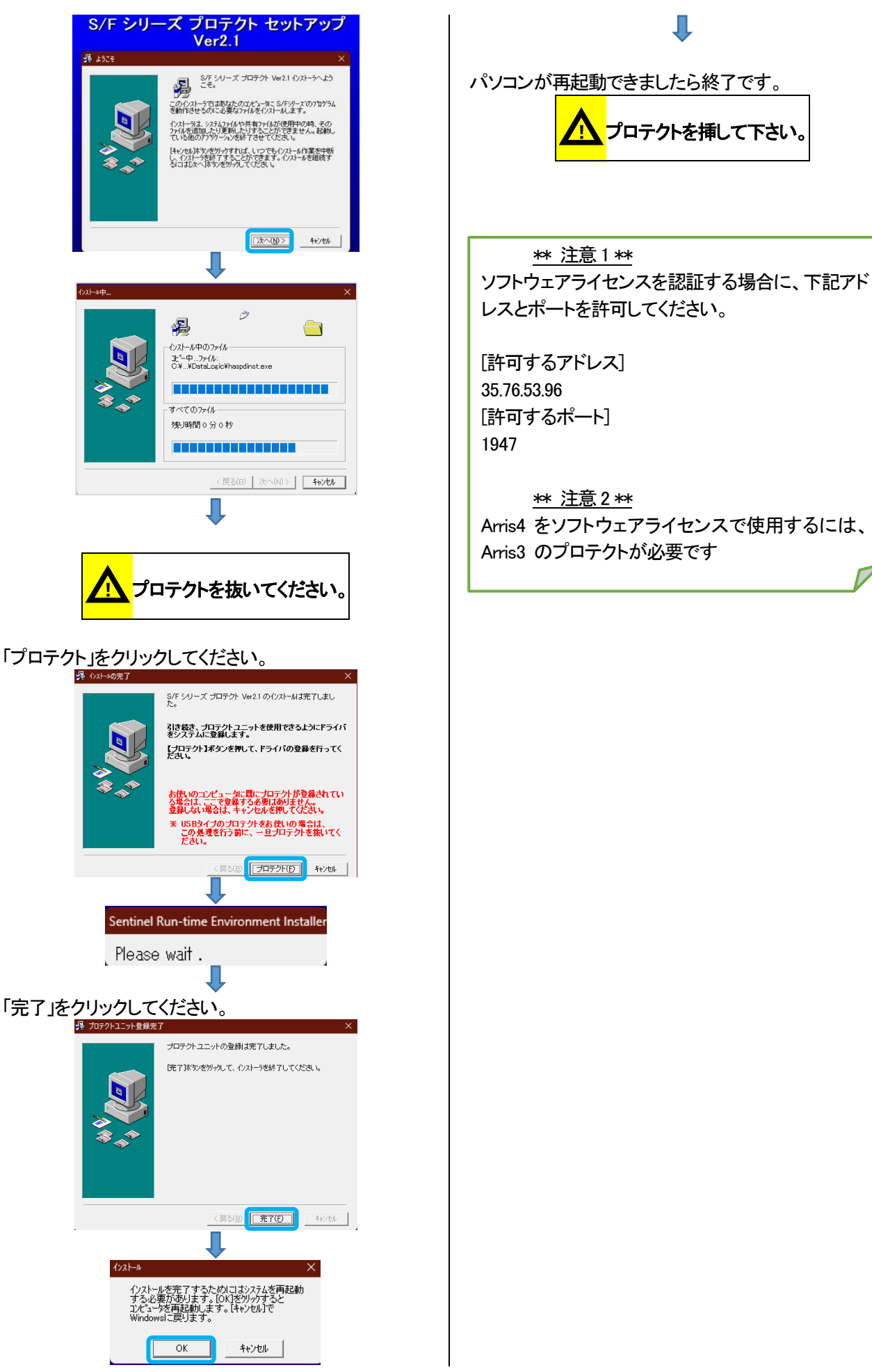